### PARTSCHECK MANUAL

### 1/ Send quote from Crashzone to Partscheck.

| Commer<br>Owner<br>Address:<br>Phone 1:<br>Phone 2: | New 5100 Copy Quo<br>quote number | te                |                          |                  | Search Adv Search   |
|-----------------------------------------------------|-----------------------------------|-------------------|--------------------------|------------------|---------------------|
| < Back                                              | New 5100 Copy Quot                | te                |                          |                  | Details Quote View  |
| Owner<br>Owner:<br>Address:<br>Phone 1:<br>Phone 2: | quote number                      | r                 |                          |                  | Dotting Choice Alew |
| Owner<br>Owner:<br>Address:<br>Phone 1:<br>Phone 2: | quote number                      |                   |                          |                  |                     |
| Owner:<br>Address:<br>Phone 1:<br>Phone 2:          |                                   | Shop              |                          |                  |                     |
| Address:<br>Phone 1:<br>Phone 2:                    | AARON LOYD                        | Quote:            | 5100                     |                  |                     |
| Phone 1:<br>Phone 2:                                |                                   | Date in:          |                          |                  |                     |
| Phone 2:                                            | 02 9883 3838 SMS                  | Date out:         |                          |                  |                     |
|                                                     |                                   | Estimator:        |                          |                  |                     |
| Fax:                                                |                                   | Total:            | \$211.64 Status: Quote - |                  |                     |
| Email:                                              | aloyd@hotmail.com                 |                   |                          |                  |                     |
| And Constanting of States                           |                                   | Rates             | 8                        |                  |                     |
| Vehicle                                             |                                   | RR:               | 35.00                    |                  |                     |
| Rego:                                               | FR0556                            | Repair:           | 30.90                    |                  |                     |
| D.O.M:                                              | 102006                            | Paint:            | 52.00 - 👻                |                  |                     |
| Make                                                | SUBARU T                          | Part Markup:      | 0.00                     |                  |                     |
|                                                     |                                   | Body:             |                          |                  |                     |
| Model:                                              | FORESTER                          | NTAR vehicle list | t                        |                  |                     |
| Series:                                             | • E                               | ARNIE Branches    | UM 2.5L 08/09 4C -       |                  |                     |
| Badge:                                              | - E                               | SUN GIO AME       | SIS BACTI VEBO VEBOCE -  |                  |                     |
| Colour:                                             | RED MET                           | Undate quote      | PNET                     |                  |                     |
| Body:                                               | SEDAN                             | Estimage          | THE                      |                  |                     |
| Vin Number:                                         | 65HA3920282820943A21              | WebTRIM           |                          |                  |                     |
| Odometer:                                           | 23948                             | PartsCheck        | Click to se              | nd to PartsCheck |                     |
| Transmission:                                       | AUTOMATIC                         |                   |                          |                  |                     |
|                                                     | Barries erze (1973-198            |                   |                          |                  |                     |
| Insurance                                           |                                   | invoice           |                          |                  |                     |
| Insurance:                                          | CLASSIC                           | Create tax invo   | bice \$211.64            |                  |                     |
| Address:                                            |                                   | Create excess     | s invoice \$0.00 📄 GST   |                  |                     |
| ABN:                                                |                                   | Invoice No        | Type Amount Status       |                  |                     |
| Email:                                              |                                   |                   |                          |                  |                     |

## 2/ Go to <u>www.partscheck.com.au</u> to view quote which has been sent.

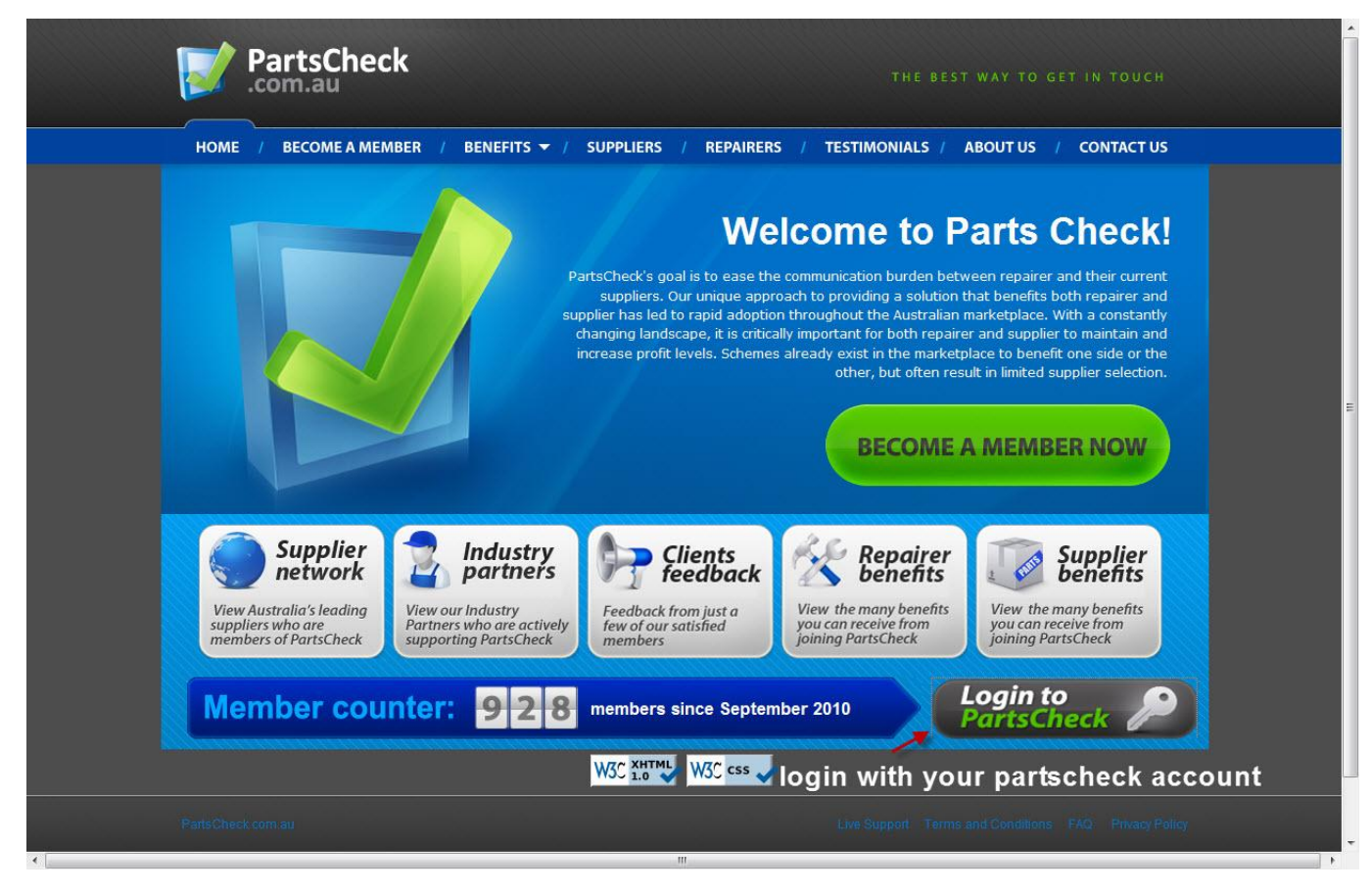

2.1 Partscheck main page

| Parts(                                             | Check                                  |                                              |                    |                                             | Search:                                     | Gol                       |
|----------------------------------------------------|----------------------------------------|----------------------------------------------|--------------------|---------------------------------------------|---------------------------------------------|---------------------------|
| Get Price                                          | Check Price                            | Purchase                                     | Orders             | Credit Management                           | My Account                                  | <u>LoqOut</u>             |
| Get Price<br>Please Enter info<br>Quote Pkg Option | mation below. Use<br>to quickly proces | the comments are<br>orders                   | sa to help the sup | plier find the right part and pric          | e for you. Click on the                     | Import from               |
| Get Price                                          |                                        | en Saved Draft                               | Manage Up          | oads                                        |                                             |                           |
| Quote Numbe                                        | er *                                   |                                              | <b>after</b> lo    | <b>ogin</b><br>select from uploaded quotes: | Click here to view                          |                           |
| Make *<br>Model *                                  | Click                                  | to Select                                    | •                  |                                             | Click here to view<br>5100 - SUBARU FORESTI | ER                        |
| Series                                             |                                        |                                              |                    | tł                                          | nis quote h                                 | nas been                  |
| Body Style *                                       |                                        |                                              | (Click             | here if no VIN available)                   | ent from C                                  | rashzone                  |
| Month & Yea                                        | r* /                                   | (Correc                                      | t month and year   | is critcial in helping suppliers f          | ind the right part for yo                   | u)                        |
| Comments   (                                       | Optional                               | <u>.                                    </u> |                    |                                             |                                             | *                         |
| Estimator   0                                      | ptional                                |                                              |                    |                                             |                                             |                           |
| Veh Rego   O                                       | ptional                                |                                              |                    |                                             |                                             |                           |
| Help Me!                                           | By Save to                             | Drafts                                       |                    |                                             |                                             | Next Step                 |
| Logged in as Crash                                 | zone Its Free Pty                      | Ltd (Repairer) 1:25                          | 5pm                |                                             | Live Suppor                                 | <u>Contact PartsCheck</u> |

#### 2.2 PartsCheck's Get Price page

| Parts<br>.com.a                                                                | Check                                          |                                                                                                    |                                             |                                                                                                    | Search:                 | Go!                          |
|--------------------------------------------------------------------------------|------------------------------------------------|----------------------------------------------------------------------------------------------------|---------------------------------------------|----------------------------------------------------------------------------------------------------|-------------------------|------------------------------|
| Get Price                                                                      | Check Price                                    | Purchase                                                                                                    | <u>Orders</u>                               | Credit Management                                                                                     | My Account              | <u>LoqOut</u>                |
| Get Price<br>Please Enter inf<br>Quote Pkg Optic                               | )<br>ormation below. L<br>on to quickly proc   | Jse the comments are<br>ess orders                                                                                                    | a to help the supp                          | lier find the right part and price                                                                    | for you. Click on the   | : Import from                |
| Get Price                                                                      |                                                | <u> Open Saved Draft</u>                                                                                                    | Manage Uplo                                 | oads                                                                                                  |                         |                              |
| Quote Numl<br>Make *<br>Model *<br>Series<br>VIN *<br>Body Style<br>Month & Ye | ber * 51<br>Su<br>FO<br>651<br>* SE<br>ar * 10 | 00<br>Ibaru<br>RESTER<br>HA39202828209434<br>DAN<br>] / 2006 ( <i>Correct</i>                                                                                                    | A21 (Click )<br>(ie. Co<br>t month and year | <u>here if no VIN available)</u><br>upe, Sedan, Hatch, Wagon)<br>is critcial in helping suppliers fin | nd the right part for y | ои )                         |
| Comments<br>Estimator  <br>Veh Rego                                            | Optional Tra                                   | osseance and an and a second and a second an | colour=RED MET                              |                                                                                                    | click                   | here                         |
| Help Me!                                                                       | B Save                                         | to Drafts                                                                                                    |                                             |                                                                                                    |                         | Next Step                    |
| Logged in as Cra                                                               | shzone Its Free P                              | ty Ltd (Repairer) 1:29                                                                                                    | pm                                          |                                                                                                    | Live Suppo              | rt <u>Contact PartsCheck</u> |

2.3 Quote's Info

| PartsCheck                                                                                                    |                                                  |                                   |                                     |              |         |          | h:           |               | Go!          |            |
|----------------------------------------------------------------------------------------------------|--------------------------------------------------|-----------------------------------|-------------------------------------|--------------|---------|----------|--------------|---------------|--------------|------------|
| Get Price <u>Check Price</u>                                                                                    | <u>urchase</u>                                   | Orders                            | Credit Ma                           | nagement     |         | My Ac    | <u>count</u> | Loc           | 1 <u>0ut</u> |            |
| Enter Parts & Images<br>The below options allow you to enter in p<br>information to the supplier, it is recomme | art items and nor<br>nded to also sup            | ninate the type<br>ply images whe | a of part you ar<br>are applicable. | e looking to | purchas | se. To p | rovide n     | iore ac       | curate       |            |
| Add Parts 🔊 Add Ima                                                                                             | <u>les</u>                                       |                                   |                                     |              |         |          |              |               |              |            |
| Default Part Type: <u>OEM Used</u> Afte<br>Vehicle Details: Subaru FORESTER, (                                  | r <u>Market</u> <u>Recond</u><br>SEDAN), 10/2006 | litioned Any<br>5                 | choos                               | e type       | Í       |          |              |               |              |            |
| Part Description                                                                                                | Q                                                | ty                                | Part Nr                             | <u>OEM</u>   | Used    | AftM     | Reco         | Any           |              |            |
| FRONT BUMPER                                                                                                    | 1                                                | Notes                             |                                     |              |         |          |              |               | 8            |            |
| FRONT BUMPER REINFORCEMENT                                                                                      | 1                                                | Notes                             |                                     |              |         |          |              |               | Ô            |            |
| L/H HEADLAMP ASSY                                                                                               | 1                                                | Notes                             |                                     |              |         |          |              |               | 8            |            |
| L/H/F BUMPER REINFORCEMENT                                                                                      | 1                                                | Notes                             |                                     |              |         |          |              |               | 8            |            |
| R/H/F BUMPER SLIDE                                                                                              | 1                                                | Notes                             |                                     |              |         |          |              |               | 6            |            |
|                                                                                                    | 1                                                | Notes                             | -                                   |              |         |          |              |               | 6            |            |
|                                                                                                    | 1                                                | Notes                             |                                     |              |         |          |              |               | Ô            |            |
|                                                                                                    | 1                                                | Notes                             |                                     |              |         |          |              |               | 8            |            |
|                                                                                                    | 1                                                | Notes                             |                                     |              |         |          |              |               | 8            |            |
|                                                                                                    | 1                                                | Notes                             | -                                   |              |         |          |              |               | 8            |            |
| > <u>Click here to Add extra part lines</u>                                                                     | > <u>Click here to Add extra part lines</u>      |                                   |                                     |              |         |          |              | re            | ~            |            |
| Help Me! Save to Draft                                                                                          | IS                                               |                                   |                                     |              | 4       | Previo   | ous Step     |               | Next St      | ep 🗪       |
| Logged in as Crashzone Its Free Pty Ltd (R                                                                      | epairer) 1:36pm                                  |                                   |                                     |              |         | L        | ive Supr     | oort <u>C</u> | Contact      | PartsCheck |

2.4 Parts's info.

|                                                                                                    | Check Price                                                                                                    | Purchas                              | e <u>Orders</u>                         | Credit Mai                           | nagement M                                                                                                    | ly Account Lo                  | qOut                |
|----------------------------------------------------------------------------------------------------|----------------------------------------------------------------------------------------------------|--------------------------------------|-----------------------------------------|--------------------------------------|----------------------------------------------------------------------------------------------------|--------------------------------|---------------------|
| eview &                                                                                                    | & Submit<br>date and time selec<br>ered in previous st                                                                | tion to nominat<br>eps, simply click | e when the choser<br>< on the 'Preview' | n suppliers should ret<br>tab.       | um pricing to you. If                                                                                                    | you would like to pr           | eview the           |
| Required D                                                                                                    | Date & Time 🕥                                                                                                    | Preview                              |                                         |                                      |                                                                                                    |                                |                     |
| Help Me!                                                                                                    | B. Save                                                                                                    | to Drafts                            |                                         |                                      | (de)                                                                                                    | Previous Step                  | Submit Now          |
| Date {                                                                                                    | E Time                                                                                                    | ER, (SEDAN). 10/2                    | 2006                                    |                                      |                                                                                                    |                                |                     |
| Urgen                                                                                                    | nt Request                                                                                                    | A                                    | M Time                                  | PM Time                              | e                                                                                                    |                                |                     |
|                                                                                                    |                                                                                                    |                                      |                                         |                                      |                                                                                                    |                                |                     |
| Feb 10,2                                                                                                    | 2012                                                                                                    |                                      |                                         |                                      |                                                                                                    |                                |                     |
| E-6 42 2                                                                                                    | 242                                                                                                    |                                      |                                         |                                      |                                                                                                    |                                |                     |
| 8.00                                                                                                    | am 8:3                                                                                                    | 0 am                                 | 9.00 am                                 | 9.30 am                              | 10:00 am                                                                                                    | 10:30 an                       | n                   |
| 8:00                                                                                                    | am 8:3                                                                                                    | 30 am                                | 9:00 am                                 | 9:30 am                              | 10:00 am                                                                                                    | 10:30 ar                       | n                   |
| 8:00<br>11:00                                                                                                    | am 8:3<br>0 am 11:                                                                                                    | 0 am                                 | 9:00 am<br>12:00 pm                     | 9:30 am<br>12:30 pm                  | 10:00 am                                                                                                    | 10:30 an<br>1:30 pm            | n                   |
| **************************************                                                                                                    | am 8:3<br>0 am 11:<br>pm 2:3                                                                                          | 0 am<br>30 am<br>0 pm                | 9:00 am<br>12:00 pm<br>3:00 pm          | 9:30 am<br>21 12:30 pm<br>21 3:30 pm | 10:00 am<br>1:00 pm                                                                                                    | 10:30 an<br>1:30 pm<br>4:30 pm | n                   |
| **************************************                                                                                                    | am 8:3<br>0 am 11:<br>pm 2:3<br>pm                                                                                    | 0 am<br>30 am<br>0 pm                | 9:00 am<br>12:00 pm<br>3:00 pm          | 9:30 am<br>21 12:30 pm<br>21 3:30 pm | 10:00 am<br>1:00 pm                                                                                                    | 10:30 an<br>1:30 pm<br>4:30 pm | n                   |
| **************************************                                                                                                    | am 8:3<br>0 am 11:<br>pm 2:3<br>pm                                                                                    | 0 am<br>30 am<br>0 pm                | 9:00 am<br>12:00 pm<br>3:00 pm          | 9:30 am<br>12:30 pm<br>3:30 pm       | 10:00 am<br>1:00 pm                                                                                                    | 10:30 ar<br>1:30 pm            | n                   |
| ***       8:00         ***       11:00         ***       2:00         ***       5:00                                                       | am 8:3<br>D am 11:<br>pm 2:3<br>pm                                                                                    | ediately - this o<br>en supplier.    | 9:00 am<br>12:00 pm<br>3:00 pm          | 9:30 am<br>12:30 pm<br>3:30 pm       | 10:00 am<br>1:00 pm<br>1:00 pm<br>4:00 pm                                                                                          | 10:30 an<br>1:30 pm<br>4:30 pm | n<br>ntify Purchase |
| Peb 13, 2         8:00         11:00         2:00         5:00         Direct Pur<br>order items         O Direct Pur         O Direct Pur | am 8:3<br>D am 11:<br>pm 2:3<br>pm 2:3<br>pm<br>chase?<br>chase?<br>directly from chose<br>urchase?                   | ediately - this o<br>en supplier.    | 9:00 am<br>12:00 pm<br>3:00 pm          | 9:30 am<br>12:30 pm<br>3:30 pm       | 10:00 am<br>1:00 pm<br>1:00 pm<br>4:00 pm<br>Purchase Order #<br>Only change if requir<br>Orders the way you p<br>Use Quote Number | 10:30 an<br>1:30 pm<br>4:30 pm | n<br>ntify Purchase |
| Peb 13, 2         8:00         11:00         2:00         2:00         5:00         Direct Pur<br>order items         O Direct Put         | am 8:3<br>D am 11:<br>pm 2:3<br>pm 2:3<br>pm<br>chase?<br>heed the parts immediate<br>directly from chose<br>urchase? | ediately - this o<br>en supplier.    | 9:00 am<br>12:00 pm<br>3:00 pm          | 9:30 am<br>12:30 pm<br>3:30 pm       | Purchase Order #<br>Only change if requir<br>Orders the way you p<br>Use Quote Number<br>Use Auto Generat<br>Use Other:            | 10:30 an<br>1:30 pm<br>4:30 pm | n<br>ntify Purchase |

2.5 Choose time to get return Quote from Suppliers.

2.5/ Logout of PartsCheck and wait for the suppliers to return the prices.

# 3/ Login again into PartsCheck and Received Quote from Suppliers

| PartsCheck                                                                                                    |                                         |                                                                               | Search                                    | Go!                       |
|----------------------------------------------------------------------------------------------------|-----------------------------------------|-------------------------------------------------------------------------------|-------------------------------------------|---------------------------|
| Get Price Check Price Purchase                                                                                                    | <u>Orders</u>                           | <u>Credit Management</u>                                                      | <u>My Account</u>                         | <u>LogOut</u>             |
| Review Supplier Prices<br>The below list shows all your priced up requests, a<br>make selections. You can save your selections nov | s well as any req<br>v, and use this la | uests upcoming. Click on the quote r<br>ter to automatically generate purchas | umber to review pri<br>se orders when you | ce grid and<br>are ready. |
| Prices Received Prices Saved                                                                                                    | Search                                  | Prices                                                                        |                                           |                           |
| 5111 Toyota COROLLA AE82, 1220                                                                                                    | 08                                      | Price Expired                                                                 |                                           | 00                        |
| 5111 Toyota COROLLA AE82, 2008                                                                                                    | 1                                       | <u>Click here to make selections</u>                                          |                                           | 000                       |
| 5111 Audi 100 AE82, 2008                                                                                                    |                                         | Click here to make selections                                                 |                                           | 0.0                       |
| 5088 Holden MONARO , 2005                                                                                                    |                                         | No Prices Submitted. <u>Try again?</u>                                        |                                           | Q                         |
| 5102 Toyota COROLLA AE82, 2008                                                                                                    |                                         | Click here to make selections                                                 |                                           | 0.0.                      |
| 5112 Toyota COROLLA AE82, 2008                                                                                                    |                                         | Click here to make selections                                                 |                                           | 00                        |
| Subaru FORESTER , 2006                                                                                                    |                                         | Price Reqd: 10/02/2012 2:30pm                                                 |                                           | 0                         |
| To view prices rece                                                                                                    | ived where you h<br>aiting for Price    | nave already made purchases, use se                                           | arch facility                             | ited                      |

3.1 Check Price page.

Step 1 : Click to view Check Price page.

Step 2 : Quote 5100 has been returned from Suppliers. Click to view.

| PartsCheck                                                                                                    |                                                                                                    |                                                                                    | Sear                                                 | ch: Go!              |  |  |  |
|----------------------------------------------------------------------------------------------------|----------------------------------------------------------------------------------------------------|------------------------------------------------------------------------------------|------------------------------------------------------|----------------------|--|--|--|
| Get Price Check Price Purcha                                                                                        | <u>ose Orders</u>                                                                                                    | Credit Manageme                                                                    | nt <u>My Account</u>                                 | <u>LogOut</u>        |  |  |  |
| Price Grid<br>Use the following to review prices received by s<br>can save these selections for later, or raise imm | uppliers. Click on the pric<br>nediate purchase orders.                                                              | a to select the part from                                                          | 1 the right supplier. Once                           | completed, you       |  |  |  |
| Prices Received Prices Saved                                                                                        | Search Prices                                                                                                    | 1                                                                                  |                                                      |                      |  |  |  |
|                                                                                                    |                                                                                                    |                                                                                    |                                                      |                      |  |  |  |
| Genuine Parts<br>Profit If selected                                                                                 | Your S<br>Profit                                                                                                    | elected                                                                            | Profit Variance<br>can you improve<br>on this?       |                      |  |  |  |
|                                                                                                    | <b>\$4</b> 0.                                                                                                    | <b>UU</b> (11.1%)                                                                  | ⊅⊤∪                                                  |                      |  |  |  |
| OEM Sale Price = \$400.00                                                                                           | Selected Sale P                                                                                                    | rice = \$400.00                                                                    | Sale Price S                                         | aving = \$0.00       |  |  |  |
| Use Dealer list price and part number                                                                               | Charge 65% of<br>List Price                                                                                          | Charge 70% of<br>List Price                                                        | Charge Custom<br>Markup                              | Charge 20%<br>Markup |  |  |  |
| Quote: 5100 Request<br>Vehicle: Subaru FORESTER , 2006 Request<br>Estimator: -                                      | ed Date: 10/02/2012<br>ed Time: 2:30pm<br>Qty (T) S2 OEM<br>Supplier                                                 | (T) S4<br>Used<br>Supplier                                                         |                                                      | List / Markup        |  |  |  |
| FRONT BUMPER                                                                                                    | 1 \$90.00<br>OEM                                                                                                    | 1                                                                                  |                                                      | Not Selected         |  |  |  |
| FRONT BUMPER REINFORCEMENT                                                                                          | 1 \$90.00<br>DEM                                                                                                    |                                                                                    |                                                      | \$100.00 (List)      |  |  |  |
| L/H HEADLAMP ASSY                                                                                                   | 1 \$90.00<br>OEM                                                                                                    |                                                                                    |                                                      | \$100.00 (List)      |  |  |  |
| L/H/F BUMPER REINFORCEMENT                                                                                          | 1 \$90.00<br>DEM                                                                                                    |                                                                                    |                                                      | \$100.00 (List)      |  |  |  |
| R/H/F BUMPER SLIDE                                                                                                  | 1 \$90.00<br>OEM                                                                                                    |                                                                                    |                                                      | \$100.00 (List)      |  |  |  |
| Item added by Supplier                                                                                              | onger in Quote Package<br>I Quote for Comparisor                                                                     | Ttem changed in C<br>(from Quote Packag                                            | )/Package Item ad                                    | lded to Q/Package    |  |  |  |
| Price Expiry:                                                                                                    | 11/03/2012                                                                                                    | Waiting                                                                            |                                                      |                      |  |  |  |
| Estimated Freight:                                                                                                  | \$0.00                                                                                                    | Waiting                                                                            |                                                      |                      |  |  |  |
| Estimated Delivery:                                                                                                 | 48 Hours                                                                                                    | Waiting                                                                            |                                                      |                      |  |  |  |
| Supplier Quote Number:                                                                                              | 5100                                                                                                    | -                                                                                  |                                                      |                      |  |  |  |
| Settlement Discount %:                                                                                              | Discount?                                                                                                    | Discount?                                                                          |                                                      |                      |  |  |  |
|                                                                                                    | Select All                                                                                                    |                                                                                    |                                                      |                      |  |  |  |
| Supplier Total (ex GST):                                                                                            | \$450.00                                                                                                    | \$0.00                                                                             |                                                      | 2                    |  |  |  |
| Upda<br>Bave deale<br>Never enter<br>your needs                                                                     | te Quote Package with<br>r certified list prices and pa<br>list prices or part number<br>? If it doesn't, ask them w | Part Numbers & Pric<br>ort numbers directly into<br>s again - does your quo<br>hy? | ing?<br>your quote package.<br>te package care about | Save & Preview       |  |  |  |

3.2 Price of Parts received from Suppliers.

- Step 1 : Select supplier/price for each part
- Step 2 : Save & Preview.

| et Price Check P                                                                                                    | rice Durchas                                                                                               | e Orders                                                                                                    | Credit Manage                                                                                                    | ment                                                                                       | My Accou                     | unt LonQue                                                                                                    |                                                  |  |  |  |  |
|----------------------------------------------------------------------------------------------------|----------------------------------------------------------------------------------------------------|----------------------------------------------------------------------------------------------------|----------------------------------------------------------------------------------------------------|--------------------------------------------------------------------------------------------|------------------------------|----------------------------------------------------------------------------------------------------|--------------------------------------------------|--|--|--|--|
|                                                                                                    |                                                                                                    |                                                                                                    |                                                                                                    |                                                                                            | NY ACCOU                     |                                                                                                    |                                                  |  |  |  |  |
| rice Selections                                                                                                    | s Preview                                                                                                  |                                                                                                    |                                                                                                    |                                                                                            |                              |                                                                                                    |                                                  |  |  |  |  |
| ne below preview shows a<br>our quotcing package. To                                                                                                    | all parts that have been<br>generate purchase ord                                                          | ers and notify suppliers                                                                                                    | . This information c<br>click on 'Purchase                                                                                                    | an be used to h<br>Now' to proceed                                                         | elp enter p<br>J.            | prices directly i                                                                                                    | nto                                              |  |  |  |  |
| Prices Received                                                                                                    | Prices Saved                                                                                               | Search Prices                                                                                                    |                                                                                                    |                                                                                            |                              |                                                                                                    |                                                  |  |  |  |  |
|                                                                                                    |                                                                                                    |                                                                                                    |                                                                                                    |                                                                                            |                              |                                                                                                    |                                                  |  |  |  |  |
| Quete Number                                                                                                    | E100                                                                                                    | Price Pequir                                                                                                    | ed Date: 10/02/20                                                                                                    | 12 Pre                                                                                     | Professed Supply Dates       |                                                                                                    |                                                  |  |  |  |  |
| Vehicle Make:                                                                                                    | Subaru                                                                                                    | Price Requir                                                                                                    | ed Time: 2:30pm                                                                                                    | 11/0                                                                                       | 2/2012                       | - <b>m</b>                                                                                                    |                                                  |  |  |  |  |
| Vehicle Model:                                                                                                    | FORESTER                                                                                                   |                                                                                                    |                                                                                                    |                                                                                            |                              |                                                                                                    |                                                  |  |  |  |  |
| Vehicle Series:                                                                                                    |                                                                                                    | back into you                                                                                                    | r quote package. Th                                                                                                    | tions, you may one below tables (                                                          | provides a                   | enter this information                                                                                                   | nation<br>on                                     |  |  |  |  |
| Vehicle VIN:                                                                                                    | 65HA39202828209                                                                                            | 43 PartsCheck, y                                                                                                    | ou will utilise our co                                                                                                    | ormation. When<br>ommercial grade                                                          | you becom<br>part rece       | ne more familia                                                                                                    | ir with<br>lit                                   |  |  |  |  |
| Vehicle Body:                                                                                                    | SEDAN                                                                                                    | suppliers. For                                                                                                    | example - you will                                                                                                    | know when the                                                                              | supplier h                   | as shipped the                                                                                                    | parts,                                           |  |  |  |  |
|                                                                                                    |                                                                                                    | EIA's, items ii                                                                                                    | ETA's, items included, and they will know when you receive them. Raising cred<br>immediate, fast and properly managed too. If you would like to make changes |                                                                                            |                              |                                                                                                    |                                                  |  |  |  |  |
| Vehicle Mth/Yr:                                                                                                    | 2006                                                                                                    | immediate, fa                                                                                                    | st and properly ma                                                                                                    | naged too. If yo                                                                           | u would lik                  | ke to make cha                                                                                                    | nges to                                          |  |  |  |  |
| Vehicle Mth/Yr:<br>Vehicle Comments:<br>Notes                                                                                                    | 2006<br>FORESTER                                                                                           | immediate, fa                                                                                                    | st and properly ma<br>s, click on Grid Fori                                                                                                    | naged too. If yo<br>nat button.                                                            | u would lik                  | ke to make cha                                                                                                    | nges to                                          |  |  |  |  |
| Vehicle Mth/Yr:<br>Vehicle Comments:<br>Notes<br>Parts Selected                                                                                                    | 2006<br>FORESTER                                                                                           | immediate, fa<br>your selection                                                                                                    | st and properly ma<br>s, click on Grid For                                                                                                    | naged too. If yo<br>mat button.                                                            | u would lik                  | ke to make cha                                                                                                    | nges to                                          |  |  |  |  |
| Vehicle Mth/Yr:<br>Vehicle Comments:<br>Notes<br>Parts Selected<br>Part Description                                                                                                    | 2006<br>FORESTER                                                                                           | immediate, fa<br>your selection                                                                                                    | st and properly ma<br>s, click on Grid For<br>Part Type                                                                                                    | naged too. If yo<br>nat button.<br>Expiry                                                  | u would lik<br>QTY           | sell Price                                                                                                    | nges to<br>Buy Pric                              |  |  |  |  |
| Vehicle Mth/Yr:<br>Vehicle Comments:<br>Notes<br>Parts Selected<br>Part Description<br>FRONT BUMPER<br>test                                                                                                    | 2006<br>FORESTER<br>I for Purchase<br>Su<br>(T)<br>Qu                                                      | immediate, fa<br>your selection<br>pplier<br>) S2 OEM Supplier<br>lote: 5100                                                                                                    | st and properly ma<br>s, click on Grid For<br>Part Type<br>OEM                                                                                               | Expiry<br>11/03/2012                                                                       | QTY<br>1                     | Sell Price<br>\$100.00<br>(List)                                                                                         | nges to<br>Buy Prid<br>\$90.1                    |  |  |  |  |
| Vehicle Mth/Yr:<br>Vehicle Comments:<br>Notes<br>Parts Selected<br>Part Description<br>FRONT BUMPER<br>test<br>FRONT BUMPER REINFOR<br>test2                                                                       | 2006<br>FORESTER<br>I for Purchase<br>Su<br>(T,<br>Qu<br>CCEMENT (T)                                       | immediate, fa<br>your selection<br>pplier<br>) S2 OEM Supplier<br>tote: 5100<br>) S2 OEM Supplier<br>tote: 5100                                                                        | st and properly ma<br>s, click on Grid For<br>Part Type<br>OEM<br>OEM                                                                                        | Expiry<br>11/03/2012                                                                       | QTY<br>1                     | Sell Price<br>\$100.00<br>(List)<br>\$100.00<br>(List)                                                                   | nges to<br><b>Buy Pri</b> 4<br>\$90.1<br>\$90.1  |  |  |  |  |
| Vehicle Mth/Yr:<br>Vehicle Comments:<br>Notes<br>Parts Selected<br>Part Description<br>FRONT BUMPER<br>test<br>FRONT BUMPER REINFOR<br>test2<br>L/H HEADLAMP ASSY<br>test3                                         |                                                                                                    | immediate, fa<br>your selection<br>pplier<br>) S2 OEM Supplier<br>tote: 5100<br>) S2 OEM Supplier<br>tote: 5100<br>) S2 OEM Supplier<br>tote: 5100                                     | st and properly ma<br>s, click on Grid For<br>Part Type<br>OEM<br>OEM<br>OEM                                                                                 | Expiry<br>11/03/2012<br>11/03/2012<br>11/03/2012                                           | QTY<br>1<br>1                | Sell Price<br>\$100.00<br>(List)<br>\$100.00<br>(List)<br>\$100.00<br>(List)                                             | <b>Buy Pri</b><br>\$90.<br>\$90.<br>\$90.        |  |  |  |  |
| Vehicle Mth/Yr:<br>Vehicle Comments:<br>Notes<br>Parts Selected<br>Part Description<br>FRONT BUMPER<br>test<br>FRONT BUMPER REINFOR<br>test2<br>L/H HEADLAMP ASSY<br>test3<br>L/H/F BUMPER REINFORC<br>Not Entered | 2006<br>FORESTER<br>I for Purchase<br>Su<br>(T)<br>Qu<br>CEMENT (T)<br>Qu<br>CEMENT (T)<br>Qu              | immediate, fa<br>your selection<br>opplier<br>) S2 OEM Supplier<br>iote: 5100<br>) S2 OEM Supplier<br>iote: 5100<br>) S2 OEM Supplier<br>iote: 5100<br>) S2 OEM Supplier<br>iote: 5100 | Part Type OEM OEM OEM OEM                                                                                                    | Expiry<br>11/03/2012<br>11/03/2012<br>11/03/2012<br>11/03/2012                             | QTY<br>1<br>1<br>1           | Sell Price<br>\$100.00<br>(List)<br>\$100.00<br>(List)<br>\$100.00<br>(List)<br>\$100.00<br>(List)                       | Buy Prid<br>\$90.1<br>\$90.1<br>\$90.1           |  |  |  |  |
| Vehicle Mth/Yr:<br>Vehicle Comments:<br>Notes<br>Parts Selected<br>Part Description<br>FRONT BUMPER<br>test<br>FRONT BUMPER REINFOR<br>test2<br>L/H HEADLAMP ASSY<br>test3<br>L/H/F BUMPER REINFORC<br>Not Entered | 2006<br>FORESTER<br>I for Purchase<br>Su<br>(T)<br>Qu<br>CEMENT (T)<br>Qu<br>EEMENT (T)<br>Qu<br>(T)<br>Qu | immediate, fa<br>your selection<br>opplier<br>) S2 OEM Supplier<br>iote: 5100<br>) S2 OEM Supplier<br>iote: 5100<br>) S2 OEM Supplier<br>iote: 5100<br>) S2 OEM Supplier<br>iote: 5100 | Part Type Part Type OEM OEM OEM OEM OEM OEM                                                                                                    | Expiry<br>11/03/2012<br>11/03/2012<br>11/03/2012<br>11/03/2012<br>11/03/2012<br>11/03/2012 | QTY<br>1<br>1<br>1<br>1<br>1 | Sell Price<br>\$100.00<br>(List)<br>\$100.00<br>(List)<br>\$100.00<br>(List)<br>\$100.00<br>(List)<br>\$100.00<br>(List) | Buy Prid<br>\$90.0<br>\$90.0<br>\$90.0<br>\$90.0 |  |  |  |  |

s3.3 View selected Items.

Step 1 : check in 'AutoSync Order into Quote Package ?' (important – Missing this checkbox will cause Crashzone unable to get the prices)

|                     |                                   |         |         |         |         |         | freesma | sh@verycheap.com.a | u   Rep | orting   Supplie | ers   Contact | Us   Suppo | ort   Help   S | ettings   S | ign Out |
|---------------------|-----------------------------------|---------|---------|---------|---------|---------|---------|--------------------|---------|------------------|---------------|------------|----------------|-------------|---------|
| It's Free           |                                   |         |         |         |         |         |         |                    |         | -                |               | -          | -              |             |         |
| BETA                |                                   |         |         |         |         |         |         |                    |         |                  |               |            | Search         | Adv Sea     | rch     |
| < Back 5100         | - NTAR PartsCheck                 | RR      | REPAIR  | PAINT   | PARTS   | SUBLETS | OTHER   | Delete             |         |                  |               |            | Details        | Quote       | View    |
|                     |                                   | DECO    |         | 174141  | TAIL    | COBLETO | OTTIER  |                    | DA D    | TNO              | MUD           | e          | Details        | quote       | VICIV   |
| FRONT BAR           | FRONT BUMPER                      | FRONT   |         |         |         |         |         |                    | FAR     |                  | 0.00%         | φ          |                |             |         |
| GRILLE              | ENGINE SPLASH TRAYS               | FRUNT   | BUMPER  |         |         |         |         |                    |         |                  | 0.00%         |            |                |             |         |
| FRONT LIGHTS        | FRONT GUARD SPLASHLINER LH        | FRONT   | BUMPER  | REINFOR | RCEMENT |         |         |                    |         |                  | 0.00%         |            |                |             |         |
| RADIATOR SUPPORT    | NEC. ENGINE BAY FITTINGS + WIRING | L/H HE/ | DLAMP A | SSY     |         |         |         |                    |         |                  | 0.00%         |            |                |             |         |
| BONNET              | FRONT DRIVING LIGHTS, BRACKETS &  | L/H/F B | JMPER R | EINFORC | EMENT   |         |         |                    |         |                  | 0.00%         |            |                |             |         |
| ENGINE BAY          | L/H/F BUMPER END                  | DILLED  |         |         |         |         |         |                    |         |                  | 0.001/        |            |                |             |         |
|                     |                                   | R/H/F B | UMPERS  | LIDE    |         |         |         |                    |         |                  | 0.00%         |            |                |             |         |
| R/H/F GUARD         | L/H/F BUMPER REINFORCEMENT        |         |         |         |         |         |         |                    |         |                  | 0.00%         |            |                |             |         |
| L/H/F DOOR          | R/H/F BUMPER REINFORCEMENT        |         |         |         |         |         |         |                    |         |                  |               |            |                |             |         |
| R/H/F DOOR          | L/H/F BUMPER BRACKET              |         |         |         |         |         |         |                    |         |                  |               |            |                |             |         |
| L/H/R DOOR          | R/H/F BUMPER BRACKET              |         |         |         |         |         |         |                    |         |                  |               |            |                |             |         |
| R/H/R DOOR          | L/H/F BUMPER STIFFENER            |         |         |         |         |         |         |                    |         |                  |               |            |                |             |         |
| R/H BODY SIDE PANEL | L/H/F BUMPER SLIDE                |         |         |         |         |         |         |                    |         |                  |               |            |                |             |         |
| L/H/R QTR PANEL     | R/H/F BUMPER SLIDE                |         |         |         |         |         |         |                    |         |                  |               |            |                |             |         |
| R/H/R QTR PANEL     | FRONT BUMPER ABSORBER             |         |         |         |         |         |         |                    |         |                  |               |            |                |             |         |
| TURRET              | FRONT BUMPER FOAM PACKAGE         |         |         |         |         |         |         |                    |         |                  |               |            |                |             |         |
| TAILGATE            | FRONT BUMPER BADGE                |         |         |         |         |         |         |                    |         |                  |               |            |                |             |         |
| BOOTLID             | FRONT BUMPER MOULD                |         |         |         |         |         |         |                    |         |                  |               |            |                |             |         |
| REAR BUMPER         | R/H/F BUMPER MOULD                |         |         |         |         |         |         |                    |         |                  |               |            |                |             |         |
| BEAVER PANEL        | FRONT BUMPER INSERT               |         |         |         |         |         |         |                    |         |                  |               |            |                |             |         |
| BOOT FLOOR          | L/H/F BUMPER FLASHER              |         |         |         |         |         |         |                    |         |                  |               |            |                |             |         |
| FRONT MECHANICAL    | R/H/F BUMPER FLASHER              |         |         |         |         |         |         |                    |         |                  |               |            |                |             |         |
| REAR MECHANICAL     | FRONT BUMPER GRILLE               |         |         |         |         |         |         |                    |         |                  |               |            |                |             |         |
| INTERIOR            | FRONT BUMPER SPOILER ASSY         |         |         |         |         |         |         |                    |         |                  |               |            |                |             |         |
| TRUCK               | FRONT BUMPER DRIVING LAMPS        |         |         |         |         |         |         |                    |         |                  |               |            |                |             |         |
| into on             | FRONT NUMBER PLATE / SURROUND     |         |         |         |         |         |         |                    |         |                  |               |            |                |             |         |
|                     | FRONT BUMPER CENTRE               |         |         |         |         |         |         |                    |         |                  |               |            |                |             |         |
|                     | FRONT BUMPER UPPER                |         |         |         |         |         |         |                    |         |                  |               |            |                |             |         |
|                     | FRONT BUMPER LOWER                |         |         |         |         |         |         |                    |         |                  |               |            |                |             |         |
|                     | FRONT BUMPER CLIPS                |         |         |         |         |         |         |                    |         |                  |               |            |                |             |         |
|                     | FRONT BUMPER TOW HOOK COVER       |         |         |         |         |         |         |                    |         |                  |               |            |                |             |         |
|                     | FRONT BULL BAR ASSY               |         |         |         |         |         |         |                    |         |                  |               |            |                |             |         |
|                     |                                   |         |         |         |         |         |         |                    |         |                  |               |            |                |             |         |
|                     |                                   |         |         |         |         |         |         |                    |         |                  |               |            |                |             |         |
|                     |                                   |         |         |         |         |         |         |                    |         |                  |               |            |                |             |         |
|                     |                                   |         |         |         |         |         |         |                    |         |                  |               |            |                |             |         |
| © crashzone.com.au  | ·                                 |         |         |         |         |         |         |                    |         |                  |               |            |                |             |         |
|                     |                                   |         |         |         |         |         |         |                    |         |                  |               |            |                |             |         |

#### 3.4 Crashzone's Quote Page

Step 1: After Purchase Order(s) have been submitted. click Button 'Partscheck' to get price returns from Partscheck

|                             |                                  |             |            |         |         | freesmas | sh@ver <mark>ycheap.com.a</mark> | u   <u>Reporting</u>   <u>Supp</u> l | iers   Contact | Us   <u>Supp</u> | ort   Help   S | ettings   S | ign Out |
|-----------------------------|----------------------------------|-------------|------------|---------|---------|----------|----------------------------------|--------------------------------------|----------------|------------------|----------------|-------------|---------|
| It's Free<br>BETA           |                                  |             |            |         |         |          |                                  |                                      |                |                  | Search         | Adv Sea     | rch     |
| < Back 5100                 | NTAR PartsCheck                  | RR RE       | PAIR PAINT | PARTS   | SUBLETS | OTHER    | Delete                           |                                      |                |                  | Details        | Quote       | View    |
|                             |                                  | DESCRIPTI   | ON         |         |         |          |                                  | PART NO                              | M/UP           | \$               |                |             |         |
| FRONT BAR                   | FRONT BUMPER                     | FRONT BUM   | PER        |         |         |          |                                  | test                                 | 0.00%          | 100.00           |                |             |         |
| GRILLE                      | ENGINE SPLASH TRAYS              | FRONT BUM   | PER REINFO | RCEMENT |         |          |                                  | test2                                | 0.00%          | 100.00           |                |             |         |
| RADIATOR SUPPORT            | NEC ENGINE BAY FITTINGS + WIRING |             | MD ACCV    |         |         |          |                                  | toot2                                | 0.00%          | 100.00           |                |             |         |
| BONNET                      | FRONT DRIVING LIGHTS, BRACKETS & | UNTICADEA   |            |         |         |          |                                  | lesis                                | 0.0076         | 100.00           |                |             |         |
| ENGINE BAY                  | L/H/F BUMPER END                 | L/H/F BUMPE | R REINFOR  | CEMENT  |         |          |                                  | Not Entered                          | 0.00%          | 100.00           |                |             |         |
| CHASSIS FRONT               | R/H/F BUMPER END                 | R/H/F BUMP  | ER SLIDE   |         |         |          |                                  | Not Entered                          | 0.00%          | 100.00           |                |             |         |
| L/H/F GUARD                 | FRONT BUMPER REINFORCEMENT       |             |            |         |         |          |                                  |                                      | 0.00%          |                  |                |             |         |
| R/H/F GUARD                 |                                  |             |            |         |         |          |                                  |                                      |                |                  |                |             |         |
| R/H/F DOOR                  | L/H/F BUMPER BRACKET             |             |            |         |         |          |                                  |                                      |                |                  |                |             |         |
| L/H/R DOOR                  | R/H/F BUMPER BRACKET             |             |            |         |         |          |                                  |                                      |                |                  |                |             |         |
| R/H/R DOOR                  | L/H/F BUMPER STIFFENER           |             |            |         |         |          |                                  |                                      |                |                  |                |             |         |
| L/H BODY SIDE PANEL         | R/H/F BUMPER STIFFENER           |             |            |         |         |          |                                  |                                      |                |                  |                |             |         |
|                             |                                  |             |            |         |         |          |                                  |                                      |                |                  |                |             |         |
| R/H/R QTR PANEL             | FRONT BUMPER ABSORBER            |             |            |         |         |          |                                  |                                      |                |                  |                |             |         |
| TURRET                      | FRONT BUMPER FOAM PACKAGE        |             |            |         |         |          |                                  |                                      |                |                  |                |             |         |
| TAILGATE                    | FRONT BUMPER BADGE               |             |            |         |         |          |                                  |                                      |                |                  |                |             |         |
| BOOTLID                     | FRONT BUMPER MOULD               |             |            |         |         |          |                                  |                                      |                |                  |                |             |         |
| REAR BUMPER                 | L/H/F BUMPER MOULD               |             |            |         |         |          |                                  |                                      |                |                  |                |             |         |
| REAR LIGHTS<br>REAVER PANEL | FRONT BUMPER INSERT              |             |            |         |         |          |                                  |                                      |                |                  |                |             |         |
| BOOT FLOOR                  | L/H/F BUMPER FLASHER             |             |            |         |         |          |                                  |                                      |                |                  |                |             |         |
| FRONT MECHANICAL            | R/H/F BUMPER FLASHER             |             |            |         |         |          |                                  |                                      |                |                  |                |             |         |
| REAR MECHANICAL             | FRONT BUMPER GRILLE              |             |            |         |         |          |                                  |                                      |                |                  |                |             |         |
| INTERIOR                    | FRONT BUMPER SPOILER ASSY        |             |            |         |         |          |                                  |                                      |                |                  |                |             |         |
| MISCELLANEOUS               | FRONT BUMER GRAVEL TRAY          |             |            |         |         |          |                                  |                                      |                |                  |                |             |         |
| TRUCK                       | FRONT NUMBER PLATE / SURROUND    |             |            |         |         |          |                                  |                                      |                |                  |                |             |         |
|                             | FRONT BUMPER CENTRE              |             |            |         |         |          |                                  |                                      |                |                  |                |             |         |
|                             | FRONT BUMPER UPPER               |             |            |         |         |          |                                  |                                      |                |                  |                |             |         |
|                             | FRONT BUMPER LOWER               |             |            |         |         |          |                                  |                                      |                |                  |                |             |         |
|                             | FRONT BUMPER CLIPS               |             |            |         |         |          |                                  |                                      |                |                  |                |             |         |
|                             | FRONT BOMPER TOW HOOK COVER      |             |            |         |         |          |                                  |                                      |                |                  |                |             |         |
|                             | FRONT BULL BAR ASSY              |             |            |         |         |          |                                  |                                      |                |                  |                |             |         |
|                             |                                  |             |            |         |         |          |                                  |                                      |                |                  |                |             |         |
|                             |                                  |             |            |         |         |          |                                  |                                      |                |                  |                |             |         |
|                             |                                  |             |            |         |         |          |                                  |                                      |                |                  |                |             |         |
|                             |                                  |             |            |         |         |          |                                  |                                      |                |                  |                |             |         |
| © crashzone.com.au          |                                  |             |            |         |         |          |                                  |                                      |                |                  |                |             |         |

#### 3.5 After received from Partscheck.